# FAQ #83 Utilisation du Config.ini du REDY

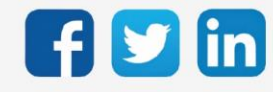

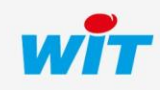

## SOMMAIRE

| 1    | Introduction               | .3  |
|------|----------------------------|-----|
| 2    | Utilisation du Config.ini  | 3   |
| REDY | /                          | . 3 |
|      | Paramètres « Systeme »     | . 4 |
|      | Paramètres « Utilisateur » | . 5 |
|      | Préférences                | . 6 |
| REDY | ۲ PC                       | . 7 |

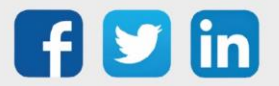

#### 1 Introduction

Cette FAQ décrit les fonctionnalités du Config.ini du REDY et comment l'utiliser.

Le Config.ini est un fichier de configuration dont **les paramètres sont prioritaires sur ceux du projet** (du paramétrage).

L'utilité du Config.ini est de figer des paramètres quel que soit le fichier projet importé. Cela permet notamment de **conserver les paramètres réseau IP du REDY** (adresse IP, maque de sous-réseau, etc.) pour qu'il ne prenne pas ceux du REDY ou REDY PC duquel le projet a été exporté. Cela est possible pour chaque variable du REDY accessible depuis l'explorateur (nom d'utilisateur, valeur d'une variable d'une ressource, etc.)

#### 2 Utilisation du Config.ini

#### REDY

Le Config.ini du REDY se configure dans le menu **Configuration / Gestionnaire / Config.ini** :

| Exp             | loitation            | Para                 | nétrage              | Configur           | ation       |             |             |              |  |
|-----------------|----------------------|----------------------|----------------------|--------------------|-------------|-------------|-------------|--------------|--|
| Systèn          | ne                   | Préférences          | Utilisateur          | Résea              | ้า          | Maintenance | Explorateur | Gestionnaire |  |
| 😐 Gestionn      | aire                 |                      |                      |                    |             |             |             | 🗸 🔊 🚑 🎯      |  |
|                 |                      | Circles Contificate  |                      |                    |             |             |             |              |  |
| wise a jour pro | ojets Config.ini     | Fichiers Certificats |                      |                    |             |             |             |              |  |
| 🛷 Système       |                      |                      |                      |                    |             |             |             |              |  |
| Numéro          | Valide               | Label                |                      | Valeur             |             |             |             |              |  |
| 1               |                      | IDENTITY             |                      |                    | 6           | 3           |             |              |  |
| 2               |                      | LABEL                |                      |                    |             |             |             |              |  |
| 3               |                      | PROJECT_N/           | ME                   | Projet             |             |             |             |              |  |
| 4               |                      | IP_ADD               |                      | 192.168.1.         | 10          |             |             |              |  |
| 5               |                      | IP_MASK              |                      | 255.255.2          | 55.0        |             |             |              |  |
| 6               |                      | IP_BRIDGE            |                      | 192.168.1.         | 254         |             |             |              |  |
| 7               |                      | IP_DNS1              |                      | 80.10.246.         | 80.10.246.2 |             |             |              |  |
| 8               |                      | IP_DNS2              |                      | 80.10.246.         | 129         |             |             |              |  |
| 9               |                      | HTTP PORT            |                      | 80                 |             |             |             |              |  |
| 10              |                      | IP_DHCP              |                      |                    |             |             |             |              |  |
| -               |                      |                      |                      | 1                  |             |             |             |              |  |
| S Utilisateur   |                      |                      |                      |                    |             |             |             |              |  |
| Numéro Che      | emin d'accès         |                      |                      |                    | Valeur      |             |             | Etat         |  |
| 1               |                      |                      |                      | 0                  |             |             |             |              |  |
|                 | -                    |                      |                      |                    |             |             |             |              |  |
| Preference      | is<br>os prófóroncos |                      |                      |                    |             |             |             |              |  |
| Effacer les     | préférences Svs      | tème 🕨               |                      |                    |             |             |             |              |  |
| Effacer les     | préférences Utili    | sateur 🕨             |                      |                    |             |             |             |              |  |
| Effacer les     | préférences          | Þ                    |                      |                    |             |             |             |              |  |
| Générer le      | Config.ini           |                      |                      |                    |             |             |             |              |  |
| Exporter le     | fichier Config.in    | i 📕                  |                      |                    |             |             |             |              |  |
| Importer un     | n fichier Config.ir  | ni Choi              | sir un fichier Aucun | r choisi 💿 Enregis | trer        |             |             |              |  |

Les paramètres du Config.ini sont réparties en deux parties :

- Système : 10 paramètres par défaut les plus couramment configurés avec le Config.ini.
- Utilisateur : pour ajouter toute autre variable au Config.ini.

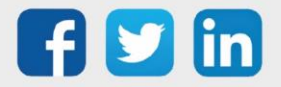

#### Paramètres « Systeme »

Pour configurer un paramètre « Système » :

- 1. Cocher la case « Valide » du paramètre à configurer,
- 2. Renseigner la valeur souhaitée,
- 3. Valider la page.

| 🛷 Système |        |              |               |  |  |  |  |  |
|-----------|--------|--------------|---------------|--|--|--|--|--|
| Numéro    | Valide | Label        | Valeur        |  |  |  |  |  |
| 1         |        | IDENTITY     | <u> </u>      |  |  |  |  |  |
| 2         |        | LABEL        |               |  |  |  |  |  |
| 3         |        | PROJECT_NAME | Projet        |  |  |  |  |  |
| 4         |        | IP_ADD       | 192.168.1.10  |  |  |  |  |  |
| 5         |        | IP_MASK      | 255.255.255.0 |  |  |  |  |  |
| 6         |        | IP_BRIDGE    | 192.168.1.254 |  |  |  |  |  |
| 7         |        | IP_DNS1      | 80.10.246.2   |  |  |  |  |  |
| 8         |        | IP_DNS2      | 80.10.246.129 |  |  |  |  |  |
| 9         |        | HTTP_PORT    | 80            |  |  |  |  |  |
| 10        |        | IP_DHCP      |               |  |  |  |  |  |

| 1  | IDENTITY     | Identité du REDY       | Configuration / Système                |
|----|--------------|------------------------|----------------------------------------|
| 2  | LABEL        | Label du REDY          | Configuration / Système                |
| 3  | PROJECT_NAME | Projet actif           | Configuration / Gestionnaire / Projets |
| 4  | IP_ADD       | Adresse IP du REDY     | Configuration / Réseau / LAN           |
| 5  | IP_MASK      | Masque de sous-réseau  | Configuration / Réseau / LAN           |
| 6  | IP_BRIDGE    | Passerelle             | Configuration / Réseau / LAN           |
| 7  | IP_DNS1      | Adresse DNS Primaire   | Configuration / Réseau / LAN           |
| 8  | IP_DNS2      | Adresse DNS Secondaire | Configuration / Réseau / LAN           |
| 9  | HTTP_PORT    | Port HTTP              | Configuration / Réseau / IP / HTTP     |
| 10 | IP_DHCP      | DHCP                   | Configuration / Réseau / LAN           |

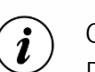

(*i*)

(i)

Ces paramètres ne seront appliqués qu'au prochain redémarrage du REDY. Pour les appliquer immédiatement, cliquer sur le bouton « **Appliquer les préférences** ».

Si parmi les paramètres, des paramètres réseau telle que l'adresse IP ont été modifié, cela aura pour effet de vous déconnecter. Veillez d'être en mesure de vous reconnecter au REDY une fois ces paramètres modifiés.

Les paramètres réseau (adresse IP, masque de sous-réseau, etc.) sont à demander au responsable informatique du site.

Pour retirer un paramètre « Système » :

- 1. Décocher la case « Valide » du paramètre à retirer,
- 2. Valider la page.

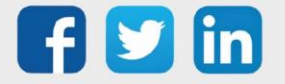

#### Paramètres « Utilisateur »

Pour ajouter un paramètre « Utilisateur » :

- 1. Renseigner le chemin d'accès de la variable à configurer,
- 2. Renseigner la valeur souhaitée,
- 3. Valider la page.

Pour trouver ce chemin d'accès, deux possibilités :

• Ouvrir l'explorateur de variables en cliquant sur l'icône située à droite du champ de saisie du chemin d'accès :

| 💈 Utilisa | ateur                             |        |      |
|-----------|-----------------------------------|--------|------|
| Numéro    | Chemin d'accès                    | Valeur | Etat |
| 1         | :easy.RESS.R00050.R00058.SetPoint | 21     |      |

• Utiliser l'explorateur du REDY : Configuration / Explorateur :

|      |     | Exploitation     |                               | Paramétrage      |             | Configuration                 |                 |           |            |           |          | >> |
|------|-----|------------------|-------------------------------|------------------|-------------|-------------------------------|-----------------|-----------|------------|-----------|----------|----|
|      |     | Système          | Préférence                    | es Ut            | ilisateur   | Réseau                        | Maintenance     | Explorate | ur Ge      | stionnair | e        |    |
| 2    | Exp | loration de l'ob | ojet <mark>":easy.RESS</mark> | .R00050.R00058"  |             |                               |                 |           | 📑 📑 🗸 -    | s         | 🕹 1      | 2  |
| Туре | )   | Consigne Ana     | alogique                      |                  |             |                               |                 |           |            |           |          |    |
| Libe | llé | "Seuil min T°    | extérieure pour               | autorisation Vna | at"         |                               |                 |           |            |           |          |    |
| Labe | e   | R00058           | <u>≜</u>                      |                  |             |                               |                 |           |            |           |          |    |
| Vale | ur  | <b>~</b>         |                               |                  |             |                               |                 |           |            |           |          |    |
| Pub  | lic |                  |                               |                  |             |                               |                 |           |            |           |          |    |
| Ent  | ant | s (41)           |                               |                  |             |                               |                 |           |            |           |          |    |
|      |     | Label            | Valeur                        | Libellé          |             |                               |                 | Туре      | ID         | octets    | Rd       | Wr |
| 33   | AÞ  | UserIdentity     | WIT                           | Seuil            | min T° exte | érieure pour autorisation Vna | at.UserIdentity |           | 0000392322 | 3         | 1        | 1  |
| 34   |     | SetPoint         | 16                            | Seuil            | min T° exté | érieure pour autorisation Vna | at.SetPoint     |           | 0000392323 | 8         | <b>/</b> | V  |

Ces paramètres ne seront appliqués qu'au prochain redémarrage du REDY.
 Pour les appliquer immédiatement, cliquer sur le bouton « Appliquer les préférences ».

Pour retirer un paramètre « Utilisateur », cliquer sur l'icône 📴 correspondant :

| 💈 Utilisa | teur                              |   |        |      |   |
|-----------|-----------------------------------|---|--------|------|---|
| Numéro    | Chemin d'accès                    |   | Valeur | Etat |   |
| 1         | :easy.RESS.R00050.R00058.SetPoint | 0 | 21     |      | 2 |

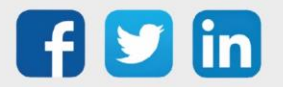

Ĭ

### Préférences

| Préférences                         |                                              |
|-------------------------------------|----------------------------------------------|
| Appliquer les préférences           |                                              |
| Effacer les préférences Système     |                                              |
| Effacer les préférences Utilisateur |                                              |
| Effacer les préférences             |                                              |
| Générer le Config.ini               |                                              |
| Exporter le fichier Config.ini      |                                              |
| Importer un fichier Config.ini      | Choisir un fichier Aucunr choisi Enregistrer |

| Appliquer les préférences           | Applique la vale  | eur de ch  | laque paramètro    | е.          |         |           |
|-------------------------------------|-------------------|------------|--------------------|-------------|---------|-----------|
| Effacer les préférences Système     | Retire les paran  | nètres «   | Système »          |             |         |           |
| Effacer les préférences Utilisateur | Retire les paran  | nètres «   | Utilisateur »      |             |         |           |
| Effacer les préférences             | Retire tous les p | paramèti   | res « Système »    | et « Utilis | ateur » | •         |
| Générer le Config.ini               | Renseigne les p   | paramètr   | res « Système »    | du Config   | ini à p | artir des |
|                                     | paramètres        | déjà       | renseignés         | dans        | le      | projet.   |
|                                     | Exemple : « IPP   | _ADD »     | prend la valeur (  | de l'adress | e IP re | nseignée  |
|                                     | dans le menu C    | onfigura   | tion / Réseau /    | LAN.        |         |           |
| Exporter le fichier Configi.ini     | Exporte le fichie | er Config  | g.ini sur le PC    |             |         |           |
| Importer un fichier Config.ini      | Importe un fich   | ier Confi  | ig.ini dans le REI | ΟY          |         |           |
|                                     | Choisir un fichie | er puis cl | iquer sur « Enre   | egistrer »  |         |           |

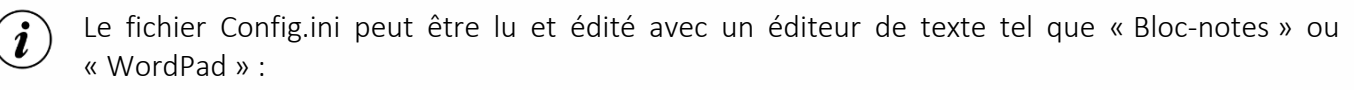

| Config.ini - Bloc-notes                                                                                                    | _ | × |
|----------------------------------------------------------------------------------------------------|---|---|
| <u>F</u> ichier <u>E</u> dition F <u>o</u> rmat <u>A</u> ffichage <u>A</u> ide                                                                                                    |   |   |
| [SYSTEM]<br>APP_START=REDY.K4APP<br>IP_ADD=192.168.1.10<br>IP_MASK=255.255.255.0<br>HTTP_PORT=80<br>PROJECT_NAME=Projet<br>IP_BRIDGE=192.168.1.254<br>IP_DNS1=80.10.246.2<br>IP_DNS2=80.10.246.129<br>IP_DHCP=0 |   | ~ |
| [USER]<br>:easy.RESS.R00050.R00058.SetPoint=21                                                                                                    |   |   |

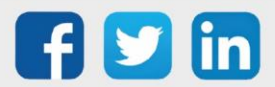

#### **REDY PC**

Le Config.ini de REDY PC est accessible dans le dossier « applic » du dossier d'installation de REDY PC :

| 📙   🛃 🥃 🖛   applic                                                                     |                                                        |                    |                               |                                           |            |                                  | -                  |                         | ×           |
|----------------------------------------------------------------------------------------|--------------------------------------------------------|--------------------|-------------------------------|-------------------------------------------|------------|----------------------------------|--------------------|-------------------------|-------------|
| Fichier Accueil Partage Affichage                                                      | e                                                      |                    |                               |                                           |            |                                  |                    |                         | ~ ?         |
| Épingler à<br>Accès rapide                                                             | min d'accès<br>ourci Déplacer Copier<br>vers vers vers | supprimer Renommer | Nouveau<br>Nouveau<br>dossier | élément <del>•</del><br>pide <del>•</del> | Propriétés | ☐ Ouvrir ▼ Modifier 6 Historique | Sélection<br>Aucun | onner to<br>er la sélec | ut<br>ction |
| Presse-papiers                                                                         | Orga                                                   | miser              | Nouveau                       |                                           | 0          | uvnir                            | Selec              | tionner                 |             |
| $\leftarrow \rightarrow \checkmark \uparrow$ $\rightarrow$ Ce PC $\rightarrow$ Windows | s (C:) > WIT > REDY PC > appl                          | lic                |                               |                                           | ~ ē        | ,○ Rech                          | hercher dans       | s : applic              |             |
|                                                                                        | Nom                                                    | Mo                 | difié le                      | Туре                                      |            | Taille                           |                    |                         |             |
| 🖈 Accès rapide                                                                         | 👼 Config.ini                                           | 29/                | 10/2021 16:06                 | Paramètre                                 | s de co    | 1 Ko                             |                    |                         |             |
| OneDrive                                                                               | lclstrconsts.fr.po                                     | 29/                | 11/2016 10:24                 | Fichier PO                                |            | 47 Ko                            |                    |                         |             |
| Ce PC                                                                                  | 🗟 Libeay32.dll                                         | 19/                | 02/2021 18:56                 | Extension                                 | de l'app   | 1 276 Ko                         |                    |                         |             |
|                                                                                        | 🗟 LibK7.dll                                            | 19/                | 02/2021 10:00                 | Extension                                 | de l'app   | 572 Ko                           |                    |                         |             |
| 💣 Réseau                                                                               | Y REDY-PC.exe                                          | 23/                | 07/2021 18:40                 | Applicatio                                | n          | 16 000 Ko                        |                    |                         |             |
|                                                                                        | REDY-PC.fr.po                                          | 08/                | 02/2021 18:30                 | Fichier PO                                |            | 2 Ko                             |                    |                         |             |
|                                                                                        | 🗟 ssleay32.dll                                         | 19/                | 02/2021 18:56                 | Extension                                 | de l'app   | 278 Ko                           |                    |                         |             |
| 1                                                                                      | 📄 unins000.dat                                         | 21/                | 09/2021 11:34                 | Fichier DA                                | т          | 3 Ko                             |                    |                         |             |
| 1                                                                                      | Y unins000.exe                                         | 21/                | 09/2021 11:34                 | Applicatio                                | n          | 2 568 Ko                         |                    |                         |             |

Le fichier Config.ini peut être lu et édité avec un éditeur de texte tel que « Bloc-notes » ou « WordPad » :

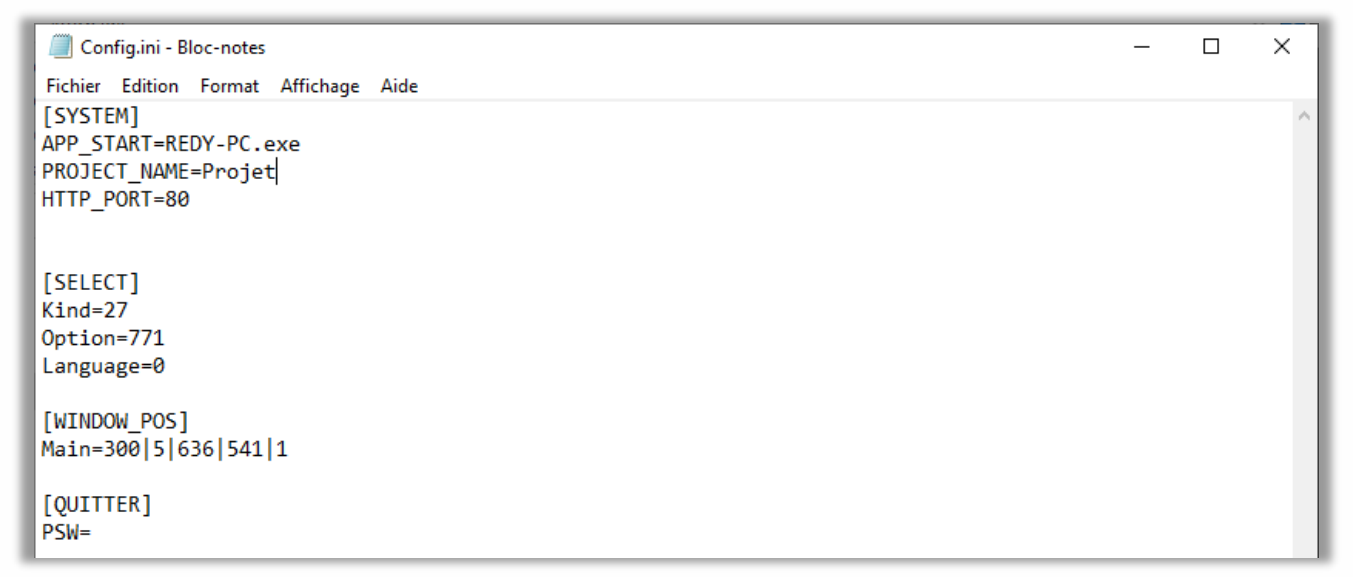

Pour ajouter un paramètre « Système », renseigner dans la catégorie [SYSTEM] un des 10 labels des paramètres « Système » suivi de « = » et de la valeur souhaitée.

Pour ajouter un paramètre « Utilisateur », créer une catégorie [USER] puis renseigner le chemin d'accès d'une variable suivi de « = » et de la valeur souhaitée.

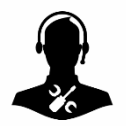

Pour tout renseignement complémentaire, notre support technique se tient à votre disposition par e-mail à <u>hot-line@wit.fr</u> ou par téléphone au +33 (0)4 93 19 37 30.

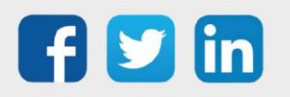